## How do I install my Fantastico license on cPanel?

Posted: LicenseCube Support [support@licensecube.com] Online URL: <u>http://kbase.licensecube.com/auto-installer-licenses/how-do-i-install-my-fantastico-license-on-cpanel.html</u>

The process for installing your Fantastico license on a cPanel web hosting server is quite easy and can generally be accomplished within a few easy to follow steps. Please see the step-by-step directions outlined below for your convenience.

## Installing Fantastico via SSH:

- Login to your cPanel Virtual/Dedicated server via SSH
- Next, paste the following command into SSH:

cd /usr/local/cpanel/whostmgr/docroot/cgi && wget -N http://files.betaservant.com/files/free/fantastico\_whm\_admin.tgz && tar -xzpf fantastico\_whm\_admin.tgz && rm -rf fantastico\_whm\_admin.tgz

• Upon completion, please close the SSH window

## **Configuring Fantastico via WHM:**

- Login to your cPanel Virtual/Dedicate server via WHM
- Once logged in, scroll in the left side menu until you find:

Fantastico De Luxe WHM Admin

- Once located, please click on it and follow the instructions
- Upon completion, please double-check all the settings configured

Should you have any further questions pertaining to your <u>Fantastico license</u>, please feel free to get in contact with the LicenseCube support team for additional assistance.